# 주문 관리 매뉴얼

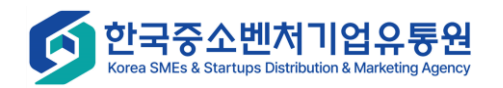

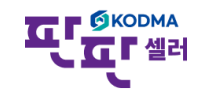

### 주문 관리 – 주문상태별 조회

|                      |                        |      |           |            |       |        |        | 로그인 시간 | 반연장 로그아웃 | 판매자사이트 바로가기  | * | 화면 설명                                                  |
|----------------------|------------------------|------|-----------|------------|-------|--------|--------|--------|----------|--------------|---|--------------------------------------------------------|
| HOME                 |                        | ź    |           |            |       |        |        |        |          |              |   | 주문상태 별 수집된 현황 조회                                       |
| ⑦<br>상품관리            | 기간                     | 21   | 025-02-23 | 2025-02-26 | 1일 3일 | 7일 1   | 5일 30일 |        |          | 검색 Q 초기화 5   |   | <b>1. 주문 상태별 조회 검색 기간 설정</b><br>기간 미설정 시 최근 3일 검색결과 출력 |
| ₩<br>쇼핑몰 상품 관리       |                        |      |           |            |       |        |        |        |          |              |   |                                                        |
|                      | 전체 : <mark>75</mark> 건 |      |           |            |       |        |        |        |          |              |   | <b>2. 상세조회</b><br>건수 클릭시 주문확인 화면으로 이동                  |
| 실시간 성모 수실            |                        |      |           |            |       |        |        |        |          | ☞ 전체 엑셀 다운로드 |   |                                                        |
| ♥<br>주문 관리           | 제휴몰                    | 아이디  | 신규주문      | 발주확인       | 송장등록  | 송장전송완료 | 배송완료   | 주문취소완료 | 반품완료     | 교환완료         |   |                                                        |
|                      |                        | 1000 | -         | -          | -     | -      | -      | -      | -        | -            |   |                                                        |
| 《』<br>무의 과리          |                        | -    | -         | -          | -     | -      | -      | -      | -        | -            |   |                                                        |
|                      | 옥션                     | -    | -         | -          | -     | -      | 2      | -      | -        | -            |   |                                                        |
| 5월<br>토게 자기          |                        | -    | -         | -          | -     | -      | 1      | -      | -        | -            |   |                                                        |
| 동계 펀디                |                        | -    | -         | -          | -     | -      | 2      | -      | -        | -            |   |                                                        |
| <u>@</u>             |                        | -    | -         | -          | -     | -      | 5      | -      | -        | -            |   |                                                        |
| 자료실                  |                        | -    | -         | -          | -     | -      | -      | -      | -        | -            |   |                                                        |
| Q                    | 옥션2.0                  |      | -         | -          | -     | -      | -      | -      | -        | -            |   |                                                        |
| 기본정보 관리              |                        | -    | -         | -          | -     | -      | -      | -      | -        | -            |   |                                                        |
|                      |                        | -    | -         | -          | -     | -      | -      | -      | -        | -            |   |                                                        |
|                      | 이 끈드나질                 | -    | -         | -          | -     | _      | -      | -      | -        | -            |   |                                                        |
| 고객센터<br>02-2656-9022 |                        |      | -         | -          | -     | -      | -      | -      | -        | -            |   |                                                        |

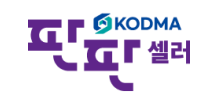

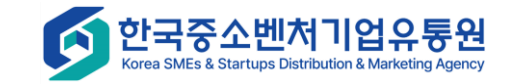

## 주문 관리 – 주문확인/접수처리

|                                               |                                                                                                    |                                                                                                    |                                                         |                                                     | . 로그인 시간연장 로그아웃 판매자시                          | 사이트 바로가기 💙 | 화면 설명                                                                           |
|-----------------------------------------------|----------------------------------------------------------------------------------------------------|----------------------------------------------------------------------------------------------------|---------------------------------------------------------|-----------------------------------------------------|-----------------------------------------------|------------|---------------------------------------------------------------------------------|
| номе                                          | 주문확인/접수처리 💿                                                                                                    | 2025-02-02 2025-02-04 19 20                                                                                                    | 701 1501 7001                                           |                                                     |                                               |            | 주문 확인, 발주처리를 위한 기능                                                              |
| 상품관리<br>고,<br>-핑몰 상품 관리                       | 지유율                                                                                                    | 전대하세요         ✔         전 전체           11번가         X         전대로         X         GU켓2.0         X         육선진.0         X           홈플러스         X         롯데온         X         오아시스         알치쇼핑         X         롯데옵스핑         X | · 옥선 X 인터파크 X G마켓 X 롯데닷컴 X G<br>위에프 X 고도물 X 신세계 X 이마트 X | SHOP X 공영흡쇼핑 X 티몬 X 스마트스토어 X 카카                     | 1오커머스 X 쿠팡 X                                  |            | 1. 상품 검색 조건 설정                                                                  |
| ▲<br>시간 정보 수전<br>중문 관리                        | 상품등록구분<br>처리상태<br>검세향육                                                                                                    | 선택하세요.        선택하세요.        주문번호                                                                                                    | 배송업체                                                    | 선택하세요                                               | V 244 0                                       | 大기前 +      | <b>2. 발주확인 처리</b><br>검색결과 목록 중 선택된 상품의<br>발주확인처리를 한다.                           |
| 다.<br>문의 관리<br>原교<br>통계 관리<br>양<br>자료실<br>(②) | <ul> <li>※ 판판셀러는 정책상 이미 수집된 주문정보를 증복수집 처리하여, 주문정보</li> <li>"주문정보 확인 &gt;&gt; 발추처리" 까지 1일 이상 소요되는 경우 구매자가 배승가</li> <li>※ 이미 수집된 주문의 배승지정보(수취인정보)를 구매자가 변경한 경우 판<br/>※ 배송지정보(수취인정보) 변경이 된 경우는 판판셀러는 강제안료 처리 후</li> <li>※ 상품등록구분은 판판셀러 등록상품: 판판벨러에서 직접등록하여 쇼핑몰</li> </ul> | 본를 갱신하지 않습니다.<br>지정보(수취인 정보)를 변경할 수 있습니다. 발주처리 전 수취인 정보를 제휴물에서 확인하시:<br>판셀라 시스템에 반영되지 않습니다.<br>제휴물에서 주문처리 하시길 바랍니다.<br>에 연둔된 싱품 / <b>쇼핑몰 등록상품:</b> 쇼핑몰에서 직접등록한 상품                                                                       | ! 바랍니다.                                                 |                                                     |                                               |            | <b>3. 판매취소 처리</b><br>선택된 상품의 판매를 취소한다.<br><b>4. 반품접수 처리</b><br>선택된 상품을 반품 접수한다. |
| 기본정보 관리                                       | ※ 주문확인/처리 화면 목록에서 조회되지 않은 항목은 주문일자를 클릭하<br>전체: 4건 시구 주문: 3건 최소 완료: 1건<br>월주확인 처리 판매해소 처리 반응됩수 처리 5강                                                                                                    | 면 더 자세한 내용을 확인하실 수 있습니다.<br>제 완료 처리                                                                                                    |                                                         | 핵설품 만들기 _ 예설 출력범위 ↓ 기본 예설동                          | 6<br>8 12 12 12 12 12 12 12 12 12 12 12 12 12 | 20개보기 🗸    | 5. 경제완료 서리<br>쇼핑몰 연동을 위하여 판판셀러에서<br>배송완료로 강제로 처리함<br>6. 엑셀다운로드                  |
|                                               | 전체 NO 연동이력 주문상태 제휴물<br>클레임▼ 판매ID                                                                                                    | 주문일자▲ 주문수집일▲ 제휴몰 주문번호▲ 상품코드▲ 성                                                                                                    | 제휴물 판매자<br>품코드▲ 상품코드▲ 주문자 수취인                           | 상품명▲                                                | 옵션                                            | 추가구성상품     |                                                                                 |
|                                               | ·         4         연둥이력         신규 주문         2025-           ·         3         연둥이력         신규 주문         2025-                                                                                                    | 02-24 03:40:52         2025-02-24 04:10:18         2025022413489472         LO2           02-23 01:08:33         2025-02-23 02:10:18         2025022313056930         LO2                                                               | 71910278 [행복한배화징][디데이길]래<br>71909017 [행복한배화징][루이까스빌]    | 반집업 카라스웻 TGMA24T06<br>                              | L/M/그레이/160<br>펑크/100                         |            |                                                                                 |
| 1객센터<br>2-2656-9022                           | 2         연둥이역         신규 주문         2025-           1         연둥이역         취소 완료         2025-                                                                                                    | 02-23 00:28:26 2025-02-23 02:10:18 2025022313047221 L02                                                                                                    | 99251643 [아메리칸투아리스트]FRON                                | FEC 프론텍SPINNER 54/19 EXP TSA OS HJ378016(행복한백화점))05 | COOL GREY/54.0 × 36.0 × 25.0cm                |            |                                                                                 |

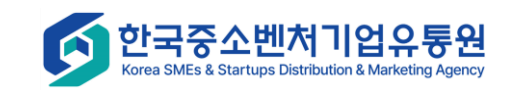

### 주문 관리 – 주문확인/접수처리 - 주문상세내역

| 🖵 주문상세 내역                                  |                             |                           |                 |            |                   |                        |         | 화면 설명                                                         |
|--------------------------------------------|-----------------------------|---------------------------|-----------------|------------|-------------------|------------------------|---------|---------------------------------------------------------------|
| <b>1</b><br>• 주문 정보                        | 주문일 : 2025-02-24 03:40:52 주 | 문수집일 :2025-02-24 04:10:18 |                 |            |                   |                        | 프린트하기 9 | # 주문일자 클릭시, 주문상세 정보 조회                                        |
| 제휴물 주문번호<br>배송비 구분<br>• 주문자 정보             | 선불                          | 제휴율/ID           배송비      | 0원<br>          | 국:<br>배원   | 응번호               | 1                      |         | <b>1. 주문정보</b><br>- 주문의 기본정보, 주문자, 수취인에<br>대한 정보를 보여준다.       |
| 수표사용                                       |                             | 신화번호<br>전화번호<br>8         |                 | ۲۰<br>۲    | 개준 번오<br>개준 번호    |                        |         | 2. 주문상품 정보<br>- 주문상품에 대한 정보를 조회할 수<br>있는 버튼 제공                |
| • 주문상품 정보<br>[업체상품코드]<br>상품명<br>3.1910278] | 비용 전에 전탁구세표                 | 옵션<br>모델명<br>1            | 판매단가<br>19,900원 | 옵션단가<br>0원 | 할인가(율)<br>0원      | 주문금액<br>19,900원        | 추가구성상품  | <b>3. 배송처리</b><br>- 배송택배사 : 선택<br>- 송장번호 · 사용자가               |
| • 배송처리<br>축고 예정일<br>4 사                    | IGMA24106                   |                           | 배송지연사유 송장번호     |            |                   |                        |         | "택배사계약정보관리"를 통해<br>계약정보를 등록하고 승인되었다면,<br>아임셀러에서 직접 운송장을 출력하고, |
| • 주문이력<br>No<br>1                          | 주문상태<br>신규 주문               | *<br>신규                   | 리내용<br>주문 수집    | sbonlin    | 처리자<br>e/중소기업유통센터 | 처리일시<br>2025-02-24 04: | 10:18   | 택배사로 배송요청 할 수 있다.<br>- 운송장출력을 체크한 후,<br>[송장등록]버튼 을 클릭하여 처리한다. |
|                                            |                             |                           | 1<br>닫기         |            |                   |                        |         | <b>4. 주문이력</b><br>주문 관련 처리 이력 및 처리자 출력                        |
|                                            |                             |                           |                 |            |                   |                        |         |                                                               |

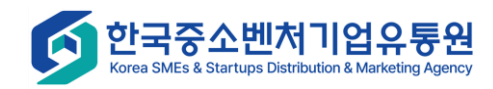

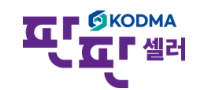

#### 주문 관리 – 취소/반품/교환 관리

|                                                 | 로그인 시간연장 로그아웃 판매자사이트 바로가기 🗸                                                                                                    | 화면 설명                                                       |
|-------------------------------------------------|----------------------------------------------------------------------------------------------------|-------------------------------------------------------------|
| <b>А</b><br>НОМЕ                                | 1<br>취소/반품/교환 관리 ②                                                                                                    | 취소/반품/교환 처리를 위한 기능                                          |
| ⑦<br>상품관리<br>↓<br>↓<br>쇼핑몰 상품 관리<br>□<br>□<br>□ | 일자 2025-01-26 2025-02-26 1일 3일 7일 15일 30일<br>전택하세요 ✓ ♂전체<br>11번가 × 현대물 × CJ 온스타일 × G마켓2.0 × 옥선 × 인터파크 × G마켓 × 롯대닷컴 × GS SHOP ×<br>공영홈쇼핑 × 티몬 × 스마트스토어 × 카카오커머스 × 쿠팡 × 홈플러스 × 롯대온 × 멸치쇼핑 × 뤼메프 ×<br>고도물 × 신세계 × 이마트 ×                                                                                                    | <b>1. 검색 조건 설정<br/>2. 연동이력</b><br>- 연동이력 팝업                 |
| 실시간 정보 수진<br>실시간 정보 수진<br>주문 관리                 | Action       전체       전체 | <b>3. 취소/반품/교환 처리 팝업</b><br>- 취소/반품/교환 상세내역을 확인할 수<br>있는 팝업 |
| <b>₽</b><br>문의 관리                               | 전체: 26 건 취소 완료: 22 건 반품 요청: 3 건 교환 요청: 1 건                                                                                                    | <b>4. 주문상세 내역 팝업</b><br>- 주문상세 내역 상세내역을 확인할 수<br>있는 팝업      |
| 통계 관리<br>(@)<br>자료실                             | 전체       NO       연동이력       유형       처리상태       제휴물       수집일 ▼       주문번호▲       제휴물주문번호▲       상품코드       상품명▲       주문자       주문자       전체       체리일▲       체리자         2       연동       취소       관료       2025-02-17 10:43       202502158688776       2025021519966076       2025021519966076       구름법여동8 기능성 소용감소 영람       2025-02-17 21:24       중소기업유통센트                                                                                                    | <b>5. 상품상세 팝업</b><br>- 상품내역을 확인할 수 있는 팝업                    |
| ②<br>기본정보 관리                                    | a $a$ $a$                                                                                                    |                                                             |
| 고객센터<br>02-2656-9022                            | □       23       연동       취소 완료       2025-01-31 15:24       202501318621082       2025013133586821       202501310669580       2025-01-31 21:22       중소기업유통센                                                                                                    | ССбкорма                                                    |

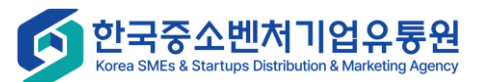

한요『셀러

## 주문 관리 – 송장개별등록

|                      |                                                               | 로그인 시간연장 로그아웃 판매자사이트 바로가기 🗸                                                                                                    | 화면 설명                                                  |
|----------------------|---------------------------------------------------------------|----------------------------------------------------------------------------------------------------|--------------------------------------------------------|
| <b>А</b><br>НОМЕ     |                                                               |                                                                                                    | <b>송장 개별등록</b><br>(송장출력서비스 미사용시)                       |
| 公품관리                 | 일자                                                            | 2025-02-23 ~ 2025-02-26 1일 3일 7일 15일 30일                                                                                                    | 1. 상품 검색 조건 설정                                         |
| ح                    | 제휴몰                                                           | ○ 11번가 ○ 현대몰 ○ CJ 온스타일 ○ G마켓2.0 ○ 옥션2.0 ○ 옥션 ○ 인터파크 ○ G마켓 ○ 롯데닷컴 ○ GS SHOP ○ 공영홈쇼핑 ○ 티몬 ○ 스마트스토어 ○ 카카오커머스 ○<br>쿠팡 ○ 홈플러스 ○ 롯데온 ○ 멸치쇼핑 ○ 롯데홈쇼핑 ○ 위메프 ○ 고도몰 ○ 신세계 ○ 이마트                                                                                                    | 2. 송장출력 서비스 이용                                         |
|                      | 검색항목                                                          | 주문번호 🗸                                                                                                    | · 굿스플로 운송장출력 기능 이용<br>(자세한 설명은 <b>송장출력서비스 매뉴엌</b> )    |
| 실시간 정보 수진            |                                                               | 검색 오 초기화 >                                                                                                    | 3. 송장저장<br>- 박주화인되 주문 것이 배송정보 등록                       |
| ♥<br>주문 관리           | ※ 신세계,이마트 송장송신 후 출고처리는 판매자센트<br>전체:0건                         | 에서 진행해야 합니다.                                                                                                    | - 운송장출력 미리보기 창이 팝업<br>- 송장번호가 발급되고 저장                  |
| <b>₽</b><br>문의 관리    | 2 3 국스플로운송장출력 송장저장                                            | 4         5           *송장 출력을 하실려면 굿스플로운송장출력 버튼을 선택하세요.                                                                                                    | 4. 일괄적용: 택배사를 선택하고<br>운송장번호를 입력한 후                     |
| (京)<br>통계 관리         | 6<br>NO <u>전체</u> 주문일자▼ <sup>제휴몰</sup><br>판매ID 수취인 수취인        | 택배사 선택       택배사 선택       택배사 선택       택배사 실괄적용       전, 선택 엑셀다운로       절정 ✿         đ락처▲       수취인주소       택배사       송장번호       주문번호▲       정품코드▲       업체상품코드▲       상품명▲       옵션       추가구성상품 여부       수량       주문자       무용배송번호       배송비       배송번호       상품 번호       상품 명▲       음선       추가구성상품 여부       수량       주문자       무용배송번호       배송비       배송빈호       상품 | 일괄적용버튼을 클릭하여 검색된<br>주문의 택배사와 송장번호를 일괄<br>입력하다          |
| <b>⑥</b><br>자료실      | 4                                                             | 검색결과가 없습니다.                                                                                                    | 5. 엑셀 다운로드                                             |
| ②<br>기본정보 관리         |                                                               |                                                                                                    | 6. 검색결과<br>- 제휴몰에서 접수한 상품 주문 목록<br>- 주문일자 클릭 : 주문 상세내역 |
| 고객센터<br>02-2656-9022 |                                                               |                                                                                                    | 와면이 핍입으도 오물됨                                           |
| た<br>Korea           | 국중소벤처기업유통원<br>SMEs & Startups Distribution & Marketing Agency | C                                                                                                    |                                                        |

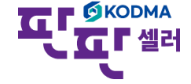

## 주문 관리 – 송장대량등록

|                                       |                                                                                                    |                                                      |                                                                   |                      |                                                   |                                  |                              |                                                                  |                                                          |                                           | <u> 홍</u> 로그인 시간연장 로그                                                                                                    | 1 <b>아웃</b> 판매자사이트 바로가기 | ~                                                  | 화면 설명                                                                                             |  |  |
|---------------------------------------|----------------------------------------------------------------------------------------------------|------------------------------------------------------|-------------------------------------------------------------------|----------------------|---------------------------------------------------|----------------------------------|------------------------------|------------------------------------------------------------------|----------------------------------------------------------|-------------------------------------------|----------------------------------------------------------------------------------------------------|-------------------------|----------------------------------------------------|---------------------------------------------------------------------------------------------------|--|--|
| HOME                                  | 1                                                                                                    | 송장대량동                                                | i<br>ج                                                            |                      |                                                   | <b>송장 대량등록</b><br>(송장출력서비스 미사용시) |                              |                                                                  |                                                          |                                           |                                                                                                    |                         |                                                    |                                                                                                   |  |  |
| ♥<br>상품관리<br>교평몰 상품 관리<br>실시간 정보 수진   | 주문 다운로드       교일 선택해주세요.       파일을 선택해주세요.       파일실 선택해주세요.       파일실 선택해주세요.       파일실 선택해주세요.       파일실 선택해주세요.       파일 선택         정보 주리       - 주문다운로드를 통해 발주확인인 건을 다운로드 받으신 후 송장정보를 입력하시면 누락된 정보 없이 치리하실 수 있습니다 액셀리스트를 다운받아 택배사코드와 송장번호를 입력하신 후 다시 업로드하시면 일괄등록치리가 됩니다.       - 주문다운로드를 통해 발주확인인 건을 다운로드 받으신 후 송장정보를 입력하시면 누락된 정보 없이 치리하실 수 있습니다 액셀리스트를 다운받아 택배사코드와 송장번호를 입력하신 후 다시 업로드하시면 일괄등록치리가 됩니다.         정보 수지       - 자류용J플랫폼 수문번호라 > 송장승신관리에서 전송하셔야 반영됩니다.       - 서류용J플랫폼 수문번호가주문상품번호/상품코드를 수장하시게 되면 주문처리가 정상적으로 처리되지 않습니다. 반드시 다운로드 받은 정보로 업로드 하시기 바랍니다. |                                                      |                                                                   |                      |                                                   |                                  |                              |                                                                  |                                                          |                                           | <ul> <li><b>1. 송장대량등록</b></li> <li>- 발주 확인 처리 주문 목록 엑셀 저</li> <li>- 주문 확인/처리 단계에서 발주확인<br/>처리된 주문 목록을 엑셀 파일로 7</li> <li>- 엑셀 파일 검색 및 저장</li> <li>- 엑셀 샘플 파일 다운로드</li> </ul> |                         |                                                    |                                                                                                   |  |  |
| ♥<br>주문 관리<br>문의 관리<br>□              | 2<br>택배사 코드 다운로드<br>옥션                                                                                                    |                                                      |                                                                   |                      |                                                   | <b>₽</b> ₽G□ 3                   | G마켓<br>렛 택배사 코드 다운로드         | 제휴                                                               | 로<br>11번가<br>☞11번가 택배사 코드                                | 법가 인터파크<br>+ 코드 다운로드 [또 인터파크 택배사 코드 다운로드] |                                                                                                    |                         |                                                    | 2. 제휴몰별 택배사 코드 다운로드<br>- 각 제휴몰들에서 사용되는 택배사<br>코드는 모두 다르므로 연동 시 연동<br>할 제휴몰의 택배사 코드를 확인 후<br>여도한 거 |  |  |
| 통계 관리<br>(@)<br>자료실<br>(Q)<br>기보제日 과리 |                                                                                                    | 위메프<br>☞ 위메프 택배사 코드 다운로드<br>롯데온<br>☞ 롯데온 택배사 코드 다운로드 |                                                                   |                      | 티몬<br>택타몬 택배사 코드 다운로드<br>옥션2.0<br>(또) 택배사 코드 다운로드 |                                  |                              | <b>쿠팡</b><br>☞,쿠팡 택배사 코드 다운로드<br><b>G마켓2.0</b><br>☞, 택배사 코드 다운로드 |                                                          | 스마트스토어                                    |                                                                                                    |                         | <b>3. 엑셀 등록 목록</b><br>- 엑셀 등록이 정상적으로 완료되면<br>목록 출력 |                                                                                                   |  |  |
| 기관정도 한다<br>고객센터<br>02-2656-9022       | • 결과       전체       NO       1                                                                                                    | 리스트<br>2건 성공 9건<br>제휴물<br>IP                         | 명치<br>달 명치 택배사 코드<br>실패 2건<br>201502110000<br>155<br>201502210000 | 다운로드<br>주문상품번호<br>19 | 상품코드<br>201412230000<br>128<br>201412230000       | (종) 고도<br>역배사<br>002             | 고도몰<br>몰 택배사 코드 다운로드<br>송장번호 | 제휴용                                                              | 신세계<br>로 신세계 택배사 코드 대<br>로 역생 다운로드<br>메시지<br>해당 택배사코드 없음 |                                           |                                                                                                    | 이마트<br>배사 코드 다운로드       |                                                    |                                                                                                   |  |  |

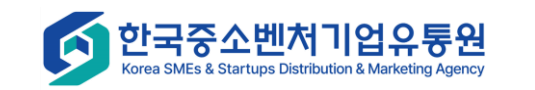

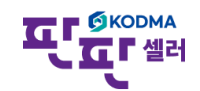

## 주문 관리 – 송장대량등록

| 011 • : × •                | √ f <sub>x</sub>                                     |                                                        |                                                      |                                            |                                       |                                |                                 |                              |                                      |                          |                       | 치며 서며                                                                |
|----------------------------|------------------------------------------------------|--------------------------------------------------------|------------------------------------------------------|--------------------------------------------|---------------------------------------|--------------------------------|---------------------------------|------------------------------|--------------------------------------|--------------------------|-----------------------|----------------------------------------------------------------------|
| F F                        | G                                                    | H                                                      | 1                                                    | J                                          | К                                     | L                              | M                               | N                            | 0                                    | P                        | Q                     | 지난 같이                                                                |
|                            |                                                      |                                                        |                                                      |                                            |                                       |                                |                                 |                              |                                      | *코드로 입력 (택배사코드 역성        | ≝ * 하이푼(·) 없이 입력      | # 송장 대량등록시, 엑셀 사용 법                                                  |
| 2<br>3 상품명                 | 옵션                                                   | 수량                                                     | 묵윰뱨숭번호                                               | 수취인명                                       | 수취인전화번호                               | 수취인핸드폰번호                       | 수취인우편번호                         | 수취인주소                        | 배송매세지                                | 파일 장고)                   | (예: 20071215)<br>송장번호 | <b>1. 택배사코드, 송장번호 입력</b><br>이용하고자 하는 택배사코드 및<br>택배사에서 직접 발급한 송장번호 입력 |
| 4<br>5<br>6<br>7<br>8      |                                                      |                                                        |                                                      |                                            |                                       |                                |                                 |                              |                                      |                          |                       | 2. 엑셀파일 업로드 후, 저장                                                    |
| 9<br>10<br>11<br>12<br>13  |                                                      |                                                        |                                                      |                                            |                                       |                                |                                 |                              |                                      |                          |                       |                                                                      |
| 14<br>15<br>16<br>17<br>18 |                                                      |                                                        |                                                      |                                            |                                       |                                |                                 |                              |                                      |                          |                       |                                                                      |
| 20<br>21<br>22<br>23       |                                                      |                                                        |                                                      |                                            |                                       |                                |                                 |                              |                                      |                          |                       |                                                                      |
|                            |                                                      |                                                        |                                                      |                                            |                                       |                                |                                 |                              | 로그인 시간                               | 연장 로그아웃 판매자사             | 사이트 바로가기 🗸            |                                                                      |
| HOME                       | 송장대량등록                                               |                                                        |                                                      |                                            |                                       |                                |                                 |                              |                                      |                          |                       |                                                                      |
| 상품관리                       | 주문 다운로드                                              | 2                                                      | 💽 발주확인 주문건 다운로의                                      |                                            |                                       |                                |                                 |                              |                                      |                          |                       |                                                                      |
| <br>쇼핑몰 상품 관리              | 엑셀업로드                                                |                                                        | C:\fakepath\발주확인주…                                   | 파일선택                                       | 저장                                    |                                |                                 |                              |                                      |                          |                       |                                                                      |
| 실시간 정보수진                   | - 주문다운로드를 통해 발<br>- 파일 업로드 후 반드시 기<br>- 송장등록후 쇼핑몰의 송 | 주확인인 건을 다운로드 받으신<br>저장버튼을 통해 일괄등록을 왼<br>장반영은 주문연동관리>송장 | 신 후 송장정보를 입력하시면<br>로를 해 주십시오 송장번호<br>송신관리에서 전송하셔야 반영 | 누락된 정보 없이 처리<br>는 하이포(                     | 리하실 수 있습니다.<br>'코 <sup></sup> 입력해 주십시 | - 엑셀리스트를 다운<br>오. (예: 20071215 | 은받아 택배사코드와 싕<br>5)- 한번에 최대 5007 | 등장번호를 입력하신 후<br>배까지 등록이 가능합니 | 다시 업로드하시면 일괄등록치<br>다 엑셀파일은 파일형식 .xls | 허리가 됩니다.<br>s 파일만 가능합니다. |                       |                                                                      |
| (C)                        | - 제휴몰/플랫폼주문번호                                        | /주문상품번호/상품코드를 수정                                       | 형하시게 되면 주문처리가 정성                                     | 상적으로 이 이 이 이 이 이 이 이 이 이 이 이 이 이 이 이 이 이 이 | 사. 반드시 다운                             | 로드 받은 정보로 입                    | 법로드 하시기 바랍니다                    | ł.                           |                                      |                          |                       |                                                                      |
| 한국중<br>Korea SMEs & S      | 소벤처기업유<br>Startups Distribution & Marke              | 유통원<br>bing Agency                                     |                                                      |                                            |                                       |                                |                                 | 0                            |                                      |                          |                       |                                                                      |

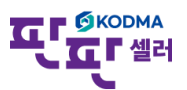

### 주문 관리 – 송장송신관리

|                              | ·····································                                                                                                    | 화면 설명                                             |
|------------------------------|----------------------------------------------------------------------------------------------------|---------------------------------------------------|
| <b>А</b><br>НОМЕ             | 1 송장송신관리                                                                                                    | 송장등록 완료 후, 쇼핑몰에 송장송신                              |
| 公품관리                         | - 송장 전송시 쇼핑몰의 상태에 따라 반영이 늦어지거나 등록이 안되는 경우가 발생할 수 있으니 반영 후 확인하시기 바랍니다 강제완료처리는 쇼핑몰에 송장송신을 하지 않고, 플랫폼 상의 처리완료로 상태를 변경하기 위한 것입니다.<br>- 주문건 중 "취소요청"인 상태값은 송장등록이 가능하오니 송장전송 전에 클레임 수집하여 클레임건을 확인하여 제의 후 송장전송 해주세요.                                                                                                    | <b>1. 검색 조건 설정</b><br>- 송장 정보가 저장된 주문 내역을         |
| · 피모 사표 키기                   | 일자 2025-02-23 ~ 2025-02-26 1일 3일 7일 15일 30일                                                                                                    | 검색함<br>건새 정보 미석정 ㅎ 건새 시 치그                        |
| 쇼핑을 성품 관리<br>교급<br>실시간 정보 수진 | 전택하세요                                                                                                    | 3일간의 내역이 출력됨<br>- 송장 등록 일자 설정<br>- 연동 제휴몰 설정      |
| ۲.                           | 검색항목         주문번호 ▼                                                                                                    | - 상품명/상품 코드 실성                                    |
| 구군 한다<br>€<br>문의 관리          | 검색 Q 초기화 ><br>전체 : 0 건                                                                                                    | <b>2. 송장 송신</b><br>- 등록된 송장 정보를 해당 제휴몰로<br>API 연동 |
| (京)<br>통계 관리                 | 2       3       4         3       4         3       3         3       3         3       3         3       3         3       3         3       3         3       3         3       3         3       3         3       3         3       3         3       3         3       3         3       3         3       3         3       3         3       3         3       3         3       3         3       3         3       3         3       3         3       3         3       3         3       3         3       3         3       3         3       3         3       3         3       3         3       3         3       3         3       3         3       3         3       3         3       3 | <b>3. 송장취소</b><br>- 등록된 송장을 취소                    |
| <b>⑥</b><br>자료실              | <u>전체</u> NO 연동 제휴몰<br>메시지 판매ID 주문일자▼ 주문번호▲ 제휴몰<br>주문번호▲ 주문번호▲ 상품코드▲ 업체<br>상품코드▲ 상품코드▲ 응용 추가구성상품 수량 주문금액▲ 주문관 수취인<br>연류 수위 전문과 주문자 수취인<br>연류 유위· 한 한 한 한 한 한 한 한 한 한 한 한 한 한 한 한 한 한 한                                                                                                    | <b>4. 강제완료 처리</b><br>- 취소/실패 등의 사유로 송장 정보를        |
| ②<br>기본정보 관리                 | 검색결과가 없습니다.                                                                                                    | 송신하지 않고 데이터를 해당<br>주문건을 강제완료 처리                   |
| 고객센터<br>02-2656-9022         |                                                                                                    |                                                   |
| (Korea SM                    | 중소벤처기업유통원<br>IEs & Startups Distribution & Marketing Agency                                                                                                    |                                                   |

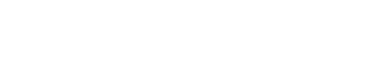

### 주문 관리 – 판매완료내역

|                                                        | 로그인 시간연장 로그아웃 판매자사이트 바로가기 🗸                                                                                                    | 화면 설명                                                               |
|--------------------------------------------------------|----------------------------------------------------------------------------------------------------|---------------------------------------------------------------------|
| <b>М</b><br>НОМЕ                                       | 민판매완료내역                                                                                                    | 판매가 완료된 주문내역 조회                                                     |
| ⑥<br>상품관리<br>□<br>□<br>□<br>□<br>□<br>□<br>□<br>□<br>□ | 조회기간       2024-02-26       1일       7일       30일       1년         제휴물       전체 ✓                                                                                                    | 1. 검색 조건 설정<br>- 판매 완료 내역 검색을 위한 조건을<br>설정함<br>- 건생 조거을 미석적 한 경으 치그 |
| 쇼핑볼 상품 관리<br>교급<br>실시간 정보 수진                           | [금액단위 : 원] 💽 엑셀 다운로드                                                                                                    | 3일동안 전체 제휴몰을 대상으로한<br>내역이<br>조회 출력됨                                 |
| ()<br>주문 관리                                            | 번호       주문일자       배송연료일자       주문번호       제휴물주문번호       상품번호       상품면       옵션       추가 성       수량       구매자명       수취인명       주문금액       배송비       대표가려       마진율       배출금액         1       2024-09-03 09:47:18       2024-09-03 10:34:43                                                                                                    | <b>2. 주문번호</b><br>- 선택 시 주문 상세 내역 조회 화면<br>팝업 실행                    |
| 문의 관리<br>(家)<br>통계 관리                                  | 4       2024-09-03 09:47:18       2024-09-03 10:34:43       1000       000       000       000       000       000       000       000       000       000       000       000       000       000       000       000       000       000       000       000       000       000       000       000       000       000       000       000       000       000       000       000       000       000       000       000       000       000       000       000       000       000       000       000       000       000       000       000       000       000       000       000       000       000       000       000       000       000       000       000       000       000       000       000       000       000       000       000       000       000       000       000       000       000       000       000       000       000       000       000       000       000       000       000       000       000       000       000       000       000       000       000       000       000       000       000       000       000       000       000       000       000 <td><b>3. 상품명</b><br/>- 선택 시 해당 상품 기본 정보 출력<br/>팝업 실행</td> | <b>3. 상품명</b><br>- 선택 시 해당 상품 기본 정보 출력<br>팝업 실행                     |
| <b>(@)</b><br>자료실<br>(Q)                               |                                                                                                    |                                                                     |
| 기본정보 관리                                                |                                                                                                    |                                                                     |
| 고객센터<br>02-2656-9022                                   |                                                                                                    |                                                                     |
| 다<br>Korea                                             | ·중소벤저기업유통원<br>/Es & Startups Distribution & Marketing Agency                                                                                                    |                                                                     |

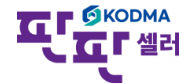

## 주문 관리 – 송장이력관리

|                                                                                                    |                        |                                                    |                                    |                                        |                 |                  |           | 홍<br>로그인 시간 | 면장 로그아웃 판매자사이트 바로가기 🗸                         | 화면 설명                                                 |
|----------------------------------------------------------------------------------------------------|------------------------|----------------------------------------------------|------------------------------------|----------------------------------------|-----------------|------------------|-----------|-------------|-----------------------------------------------|-------------------------------------------------------|
| HOME                                                                                                    | 1 송장이력관                | ·2l                                                |                                    |                                        |                 |                  |           |             |                                               | 송장 연동 관련 성공/실패 이력 조회                                  |
| )<br>아플관리                                                                                                    | 일자                     | 202                                                | 25-02-23 ~                         | 2025-02-26                             | 1일 3일           | 7일 15일 3         | 0일        |             |                                               | <b>1. 검색 조건 설정</b><br>- 일자 : 송장 등록 일자 설정              |
|                                                                                                    | 제휴몰<br>검색항목            | 주문                                                 | 역하세요 🗸 🗹 선·<br>러번호 🗸               | 세                                      |                 |                  |           |             |                                               | - 제휴몰 : 연동 제휴몰 설정<br>- 검색항목 : 상품명/상품 코드 설정            |
| 실시간 정보 수진                                                                                                    | 전송결과                   |                                                    | 전체 🔽 성공 🔽 실패                       |                                        |                 |                  |           |             | 검색 Q 초기화 ㅎ                                    | - 신공결과 (신제, 성공, 결패)<br>2. 검색결과                        |
| ♥ ♥  ♥ ♥ ♥ ♥ ♥ ♥ ♥ ♥ ♥ ♥ ♥ ♥ ♥ ♥ ♥ ♥ ♥ ♥ ♥ ♥ ♥ ♥ ♥ ♥ ♥ ♥ ♥ ♥ ♥ ♥ ♥ ♥ ♥ ♥ ♥ ♥ ♥ ♥ ♥ ♥ ♥ ♥ ♥ ♥ ♥ ♥ ♥ ♥ ♥ ♥ ♥ ♥ ♥ ♥ ♥ ♥ ♥< | <b>2</b><br>전체 : 2 326 | 7                                                  |                                    |                                        |                 |                  |           |             |                                               | - 제휴몰로 전송한 송장 이력 목록                                   |
| <b>€</b><br>문의 관리                                                                                                    | 2.41 - 2,020           |                                                    |                                    |                                        |                 |                  |           |             | 20개 보기 🗸                                      | 3. 세건공<br>발급상태가 "실패"일 경우, 재전송<br>버튼이 생성되고, 송장을 재전송 가능 |
|                                                                                                    | 3<br>2326<br>재전송       | 업체         제휴물           한국중소벤처기업유통원         NAVER | 주문번호▲<br>202412238456666           | 제휴몰 주문번호▲<br>2024122324858401          | 상품코드▲           | 상품명▲             | 송장번호      | 발급상태<br>발급  | 실패사유<br>송장 송신 처리에 성공하였습니다.                    | 4. 송신이력 팝업                                            |
| 통계 관리<br>(බි)                                                                                                    | 2325                   | 한국중소벤처기업유통원 NAVER                                  | 202412238456668                    | 2024122324858401                       |                 |                  | 1000-766  | 발급          | 송장 송신 처리에 성공하였습니다.                            | 제휴볼 수문번호 클릭시 상세성보 조회                                  |
| 자료실                                                                                                    | 2324                   | 한국중소벤처기업유통원 Gmarrer 11                             | 202411138294364                    | 4225759180                             | 202410290656396 | 011.0405         | 12456794  | 발급          | 연동이 정상적으로 처리 되었습니다.                           |                                                       |
| ②<br>기본정보 관리                                                                                                    | 2323                   | 인국중소엔서기업유통원 (Market 12)<br>한국중소벤처기업유통원 godomall    | 202411088277769                    | 4222900811 2406261701000001            | 202410290656396 | (1988) (21) Rold | 4242424   | 발급          | 선종이 상장적으도 서리 되었습니다.<br><br>OK[200] [000] [성공] |                                                       |
|                                                                                                    | 2321                   | 한국중소벤처기업유통원 NAVER                                  | 202404117551111                    | 2024041192253601                       | 202310230532124 | R-52822804-5     | 22245/994 | 발급          | 송장 송신 처리에 성공하였습니다.                            |                                                       |
| 고객센터<br>02-2656-9022                                                                                                    | 2320                   | 한국중소벤처기업유통원 Coupany<br>한국중소벤처기업유통원                 | 202403077437801<br>202401177203690 | 24100036620241<br>94092401171733099090 | 202403070563968 | 44,0000          | 101003    | 발급          | "OK":"<br>It's OK                             |                                                       |
|                                                                                                    |                        |                                                    |                                    |                                        |                 |                  |           |             |                                               |                                                       |

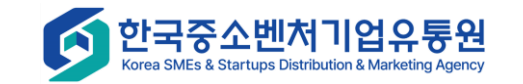

## 주문 관리 - 송장이력관리 - 송신이력

| 모송신이력   |       |                  |      |               |                    |                     | 화면 설명                                                                        |
|---------|-------|------------------|------|---------------|--------------------|---------------------|------------------------------------------------------------------------------|
| 1<br>순번 | 제휴몰   | 제휴몰 주문번호         | 송장번호 | 발급상태          | 실패사유               | 전송일시                | # 송신이력 상세조회 팝업                                                               |
| 1       | NAVER | 2024122324858401 |      | 발급<br>1<br>단기 | 송장 송신 처리에 성공하였습니다. | 2024-12-23 16:28:44 | 1. 송신 이력 상세 목록<br>- 제휴몰<br>- 제휴몰 주문번호<br>- 송장번호<br>- 발급상태 (발급, 실패)<br>- 실패사유 |

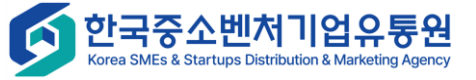

#### 주문 관리 – 운송장출력 이력

|                                                |                           |             |                                                                         |                                                                                                    |                                                  |                                            | E                        | 고인 시간연장 로그아웃 판매               | 자사이트 바로가기 🗸 🗸 | 화면 설명                                                                                                    |
|------------------------------------------------|---------------------------|-------------|-------------------------------------------------------------------------|----------------------------------------------------------------------------------------------------|--------------------------------------------------|--------------------------------------------|--------------------------|-------------------------------|---------------|----------------------------------------------------------------------------------------------------|
| номе<br>М                                      | 1<br>L운송장                 | 출력 이력       |                                                                         |                                                                                                    |                                                  |                                            |                          |                               |               | 굿스플로(송장출력서비스)<br>사용이력 조회                                                                                 |
| 상품관리<br>당물 상품 관리<br>사간 정보 수진<br>주문 관리<br>문의 관리 | 일자<br>제휴몰<br>검색항목<br>전송결과 |             | 2025-02-19<br>선택하세요<br>옥션2.0 ×<br>공영홈쇼핑 ×<br>고도물 ×<br>주문번호<br>같 전체 2 성공 | <ul> <li>~ 2025-02-26</li> <li>✓ 전체</li> <li>CJ 온스타일 × 11번가 ×</li> <li>E몬 × 스마트스토어 ×</li> <li>신세계 × 이마트 ×</li> <li>✓</li> <li>✓</li> </ul> | 1일 3일 7일<br>G마켓2.0 × 현대물 × 옥{<br>카카오커머스 × 쿠팡 × 5 | 15일 30일<br>변 × 인터파크 × G마카<br>태은 × 홈플러스 × 등 | 벤 × 롯데닷컴 ×<br>범치쇼핑 × 롯데홈 | GS SHOP ×<br>쇼핑 × 위메프 ×<br>검색 | م     غرافه ی | <ul> <li>1. 검색 조건 설정 <ul> <li>판매 완료 내역 검색을 위한 조건을 설정함</li> </ul> </li> <li>2. 운송장 출력한 이력을 조회함</li> </ul> |
| 👼<br>통계 관리                                     |                           | • 12        |                                                                         |                                                                                                    |                                                  |                                            |                          |                               | 20개 보기 🗸      |                                                                                                    |
| 6)                                             | NO                        | 업체          | 제휴몰                                                                     | 주문번호▲                                                                                                    | 상품코드▲                                            | 송장번호                                       | 운송장출력                    | 출력일시                          | 실패사유          |                                                                                                    |
| 자료실                                            | 14                        | 한국중소벤처기업유통원 | Gmarker 23                                                              | 202411088277769                                                                                                    | 202410290656396                                  | 232-385                                    | 출력                       | 2024.11.08 14:16:10           |               |                                                                                                    |
| Q                                              | 13                        | 한국중소벤처기업유통원 | NAVER                                                                   | 202312277100153                                                                                                    |                                                  | 26.184                                     | 출력                       | 2024.02.15 18:05:54           |               |                                                                                                    |
| 기본정보 관리                                        | 12                        | 한국중소벤처기업유통원 | coupang                                                                 | 202305145540447                                                                                                    | 202211250415475                                  |                                            | 출력                       | 2024.02.14 16:47:55           |               |                                                                                                    |
|                                                | 11                        | 한국중소벤처기업유통원 | NAVER                                                                   | 202401117174610                                                                                                    |                                                  | 26.00                                      | 출력                       | 2024.01.11 18:08:08           |               |                                                                                                    |
| 개세터                                            | 10                        | 한국중소벤처기업유통원 | NAVER                                                                   | 202401117174610                                                                                                    | 202311210543875                                  | 20.00                                      | 출력                       | 2024.01.11 18:08:08           |               |                                                                                                    |
| 2-2656-9022                                    | 9                         | 한국중소벤처기업유통원 | NAVER                                                                   | 202401117174610                                                                                                    |                                                  | 26.000                                     | 출력                       | 2024.01.11 18:08:08           |               |                                                                                                    |

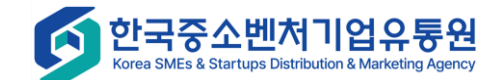